# KEYENCE ■簡易アプリケーション作成ツール■ Scan Basic for BT-W70

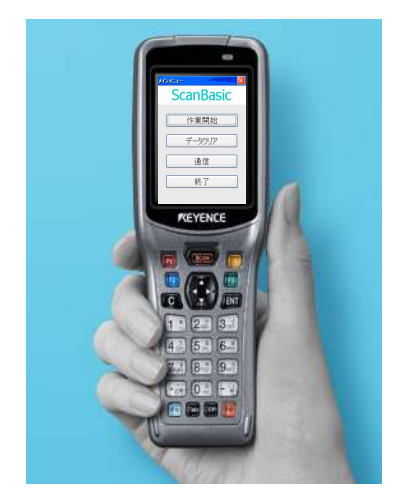

# 簡易データ収集システムを低コストで簡単構築!

入庫・出庫・棚卸などの作業システムがPC・BT-W70・クレードル・ Scan Basicで簡単に構築できます。入力項目・データ収集方法など、 PCの設定画面で作業ごとに自由に調整が可能です。

#### 特長

- ・作業に応じて入力項目を設定すれば、すぐに業務に利用可能!
- ・入力項目は最大6個まで対応
- ・作業日、作業者等の共通項目は、グループ設定機能で初回のみ
- ・マスター参照により、入力チェックが可能

#### ・PCとリンクさせて即データ整理

入力されたデータはBT-W70内部のテキストファイル(CSV)として保存され、 専用クレードルからUSB接続でWindows Mobile Device Center (Microsoft ActiveSync) [※1]を利用してPCに転送されます。[※2]

CSVデータはMicrosoft AccessやExcelでデータの整理や編集ができます ので、Access・Excelで作成された管理ソフトに簡単に対応できます。 又、お客様の既存の管理システムに合わせて取り込んだデータを加工す ることで、既存の管理システムへのデータの取り込みが可能となります。

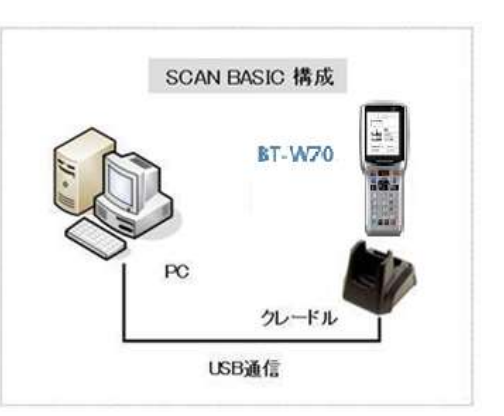

| - 10101-                | - F)          | - <b>1</b> 83           | +0.0 |                                      |
|-------------------------|---------------|-------------------------|------|--------------------------------------|
| ScanB                   | astc          |                         |      | ScanBasi                             |
| Stevente                | 1089          |                         | 0    | 作業開始                                 |
|                         | 1987-528      |                         |      | 7-4777                               |
| N 7                     |               | 1                       |      | 通信                                   |
| Analiza<br>Renot stress | 1020000       | * (arris                |      | 抗丁                                   |
| 1.12 804                | REAL          | and a                   |      |                                      |
| 10.00                   | 21-783        |                         | 2    | The shoke s                          |
| 4 00. march             | #13.5.278     |                         | 51   | 1 出席供有                               |
| Color and a second      | Pasta.        | All Car                 |      | D X##0                               |
| 4.0.                    |               | Outstation              |      | 0.000                                |
| *0.                     |               | O'strates               |      | 5 応滞管理<br>8 第2条号<br>7 編入加速           |
| 10 C                    | *(#8<br>*/484 | 0 13847-0<br>4 141 (46) | 1    | 5 広岸管理<br>6 党注管理<br>7 編入館5<br>1 私法デー |

## ・カスタマイズ対応可能!

- お客様のアプリケーションソフトをバンドルソフトとしてBT-W70と 一緒に出荷対応することも可能です。
  - ※Scan Basicは個別にライセンス管理されておりますので、セキュリティ・ 不正コピー防止にも対応しています。[※3]

又、Scan Basicの標準機能では対応できないお客様のご要望に 対しても、カスタマイズにて対応が可能です。[\*4] PC側の管理業務等のアプリケーションソフトの受託も併せてお受

## ・マスタファイル登録

マスタファイルも簡単に関連付できます。 CSV形式のマスタファイルを容易にScanBasicへ登録が可能です。 ※マスタファイルは3項目まで登録が可能です。

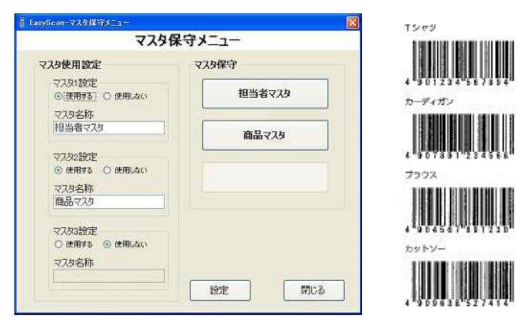

※ScanBasicは二次元コード対応機種もご用意しております。

【※1】Windows Mobile Device Center (Microsoft ActiveSync)はMicrosoft社の製品です。利用方法につきましてはMicrosoft社ホームページをご参照お願いします。 【※2】BT-W70とPCを接続するには専用クレードル叉は専用Syncケーブル(別売)が必要です。 【※3】本ソフトはBT-W70本体1台につき1ライセンス費用が発生します。 【※4】カスタマイズ費用等につきましては別途お打合せの上、御見積させて頂きます。

けいたします。

#### ・Scan Basic作業手順説明(参考例:サンプルソフト 1. 入庫作業)

BT-W70で、入庫作業時に、作業者コード、入庫製品コード、入庫ロケーションコード、入庫数量のデータ収集を行い、 パソコンに収集したデータをアップロードします。

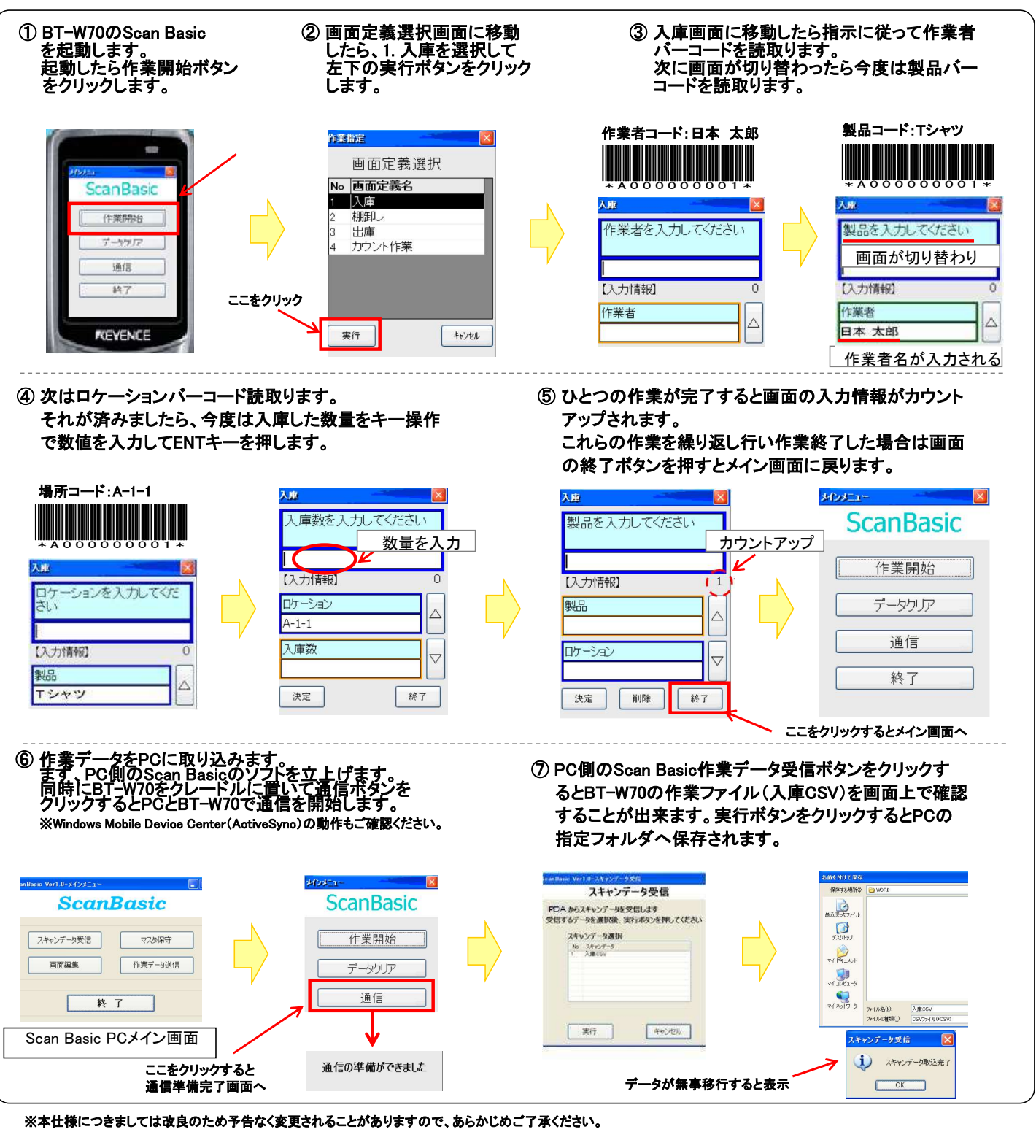

| 1   |  |  |  |
|-----|--|--|--|
| (   |  |  |  |
| I 1 |  |  |  |
| I 1 |  |  |  |
| I 1 |  |  |  |
| I 1 |  |  |  |
| I 1 |  |  |  |
| 1   |  |  |  |
| 1   |  |  |  |
| 1   |  |  |  |
| 1   |  |  |  |
| 1   |  |  |  |
| 1   |  |  |  |
| I 1 |  |  |  |
| 1   |  |  |  |
| 1   |  |  |  |
| 1   |  |  |  |
| I 1 |  |  |  |
| 1   |  |  |  |
| 1   |  |  |  |
| 1   |  |  |  |
| 1   |  |  |  |
| 1   |  |  |  |
| I 1 |  |  |  |
| I 1 |  |  |  |
| 1   |  |  |  |
| 1   |  |  |  |
| 1   |  |  |  |
| 1   |  |  |  |
| 1   |  |  |  |
| 1   |  |  |  |

株式会社チップス

開発元

〒154-0012 東京都世田谷区駒沢2-16-1 サンドー駒沢ピル8F TEL: 03-3413-8840 FAX: 03-3413-8841 URL: http://www.chips-net.co.jp